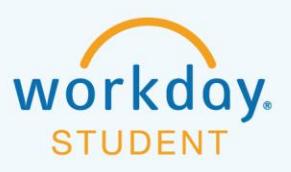

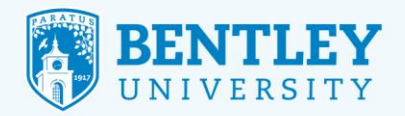

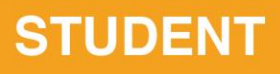

# APPLYING FOR PROGRAM COMPLETION

Here's how to complete the Program Application Process:

#### **STEP 1**

After logging in to Workday, Select Academics.

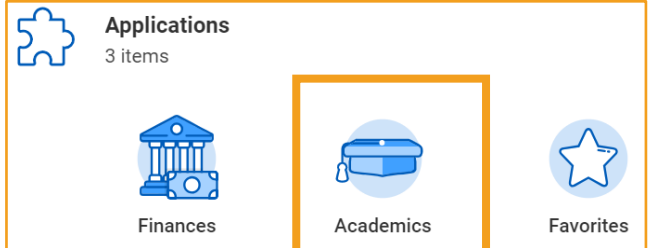

#### **STEP 2**

From there, select Academic Records and then, Apply for Program Completion.

| 🖵 Academic Records           |   |
|------------------------------|---|
| View My Grades               | > |
| View My Holds                | > |
| View My Academic Record      | > |
| Apply for Program Completion | > |

#### **STEP 3**

This will bring up your **Program Completion Application.** Select **Apply** and then update your expected completion date to the date on which you expect to graduate.

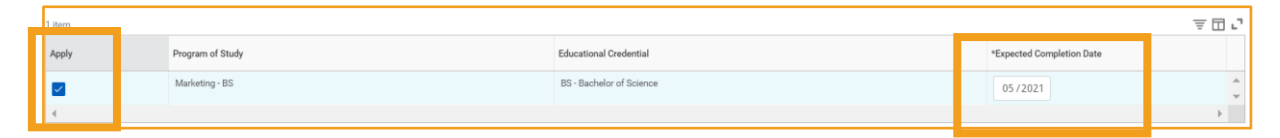

## **STEP 4**

Under the table, check the **confirm** box.

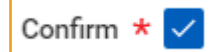

#### **STEP 5**

At the bottom of the page, click OK.

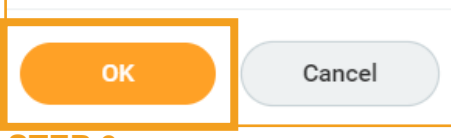

### **STEP 6**

\_0^

Review the landing page and then click **Done** at the bottom of the page. 2/18/2022

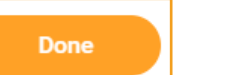

UUUUU

99

 $\langle \cdot \rangle$ 

}

1